# 注册背景标志

可发送图像至投影机并将其注册为背景标志。

#### 准备标志图像

标志图像要求

- 文件名: UserLogo.bmp
- 文件格式: BMP (RGB565)
- 图像尺寸: 最大 1920 x 1200
- 颜色深度: 最高 16 位

### 设置网络

- ① 在屏幕菜单中选择[设置(1)]→[网络设置]→[有线局域网]设置投影机的网络设置。
  (→安装手册:第70页)
  IP 地址: 192.168.0.XXX
- ② 在屏幕菜单中将[设置(2)]→[电源选项]→[待机模式]设为[LAN]。
- ③关闭投影机并进入待机模式。
- ④ 设置电脑的网络。
  IP 地址:192.168.0.YYY
  子网屏蔽:255.255.255.0(与投影机相同)

## 启用 TFTP

- ① 同时按电脑上的"Windows"和"R"键。 "执行"窗口将打开。
- ② 输入 "appwiz.cpl" 并单击 "确认"。
- ③ 单击"打开或关闭 Windows 功能",然后选中"TFTP 客户端"并单击"确认"。
- ④ 重启电脑。

### 将图像发送至投影机

- ① 用 LAN 线和 RS-232C 线连接投影机和电脑。
- ② 开启投影机电源。
- ③ 从计算机发送 RS-232C 指令至投影机。
  - 1. 发送 "op demsg = 1", 然后接收 "OP DEMSG = 1"。
  - 2. 发送 "op active.warp = 6", 然后接收 "OP ACTIVE.WARP = 6"。
  - 3. 发送 "op dbf.send = 1"。
  - 4. 运行"UserLogo.bat", 然后接收"OP DBF.SEND = 1"。
  - 5. 发送 "op cust.wp.write = 10", 然后接收 "File Write Process Completely."。
  - 6. 发送 "op dbf.send = 0", 然后接收 "OP DBF.SEND = 0"。
  - 7. 发送 "op active.warp = 0", 然后接收 "OP ACTIVE.WARP = 0"。
  - 8. 发送 "op demsg = 0", 然后接收 "OP DEMSG = 0"。

| ASCII             | HEX                    | Decima        | I Binary                                                                           | Commu                                                        | nication |
|-------------------|------------------------|---------------|------------------------------------------------------------------------------------|--------------------------------------------------------------|----------|
| 2024/11           | /19 15:54              | :39.092       | [TX] - op                                                                          | demsg = 1 <cr></cr>                                          |          |
| 2024/11           | /19 15:54              | :39.136       | [RX] - OP                                                                          | DEMSG = 1 <cr><lf></lf></cr>                                 |          |
| 2024/11           | /19 15:54              | 4:42.791      | [TX] - op                                                                          | active.warp = 6 <cr></cr>                                    |          |
| 2024/11           | /19 15:54              | 4:42.846      | [RX] - OP                                                                          | ACTIVE.WARP = 6 <cr><lf></lf></cr>                           |          |
| 2024/11           | /19 15:54              | :45.799       | [TX] - op                                                                          | dbf.send = 1 <cr></cr>                                       |          |
| 2024/11<br>0.open | /19 15:59<br>file = 39 | 31.402        | [RX] - Use                                                                         | erLogo.bmpUserLogo.bmpuse the latest file <cr><lf></lf></cr> |          |
| Write F           | ile to VI              | 00, Ack I     | Block Num :                                                                        | = 0 <cr><lf></lf></cr>                                       |          |
| VDO BD            | Open File              | DbD_EB        | .bin Done.                                                                         | <cr><lf></lf></cr>                                           |          |
| Transfe           | r to VDO:              | (40057:       | 1) <cr><lf></lf></cr>                                                              |                                                              |          |
| TFTP Tr           | ansfer Do              | one: (40      | 5448) <cr><i< td=""><td>LF&gt;</td><td></td></i<></cr>                             | LF>                                                          |          |
| OP DBF.           | SEND = 1               | CR> <lf></lf> |                                                                                    |                                                              |          |
| 2024/11           | /19 15:50              | 38.322        | [TX] - op                                                                          | <pre>cust.wp.write = 10<cr></cr></pre>                       |          |
| 2024/11           | /19 15:50              | 5:38.372      | [RX] - OP                                                                          | CUST.WP.WRITE = 10 <cr><lf></lf></cr>                        |          |
|                   |                        |               |                                                                                    | [VD0] Heartbeat timeout! <cr><lf></lf></cr>                  |          |
| [VDO] #           | ## Chane               | state fr      | rom 5 to 6                                                                         | <cr><lf></lf></cr>                                           |          |
| .[VDO]            | ### Chane              | state t       | from 6 to 7                                                                        | 7 <cr><lf></lf></cr>                                         |          |
| [VDO] #           | ## Chane               | state fr      | rom 7 to 8                                                                         | <cr><lf></lf></cr>                                           |          |
| [VDO] #           | ## Chane               | state fi      | rom 8 to 3                                                                         | <cr><lf></lf></cr>                                           |          |
|                   |                        |               |                                                                                    |                                                              |          |
|                   | • • • • • • • • •      |               |                                                                                    |                                                              |          |
|                   | • • • • • • • • •      | • • • • • • • |                                                                                    |                                                              |          |
|                   | • • • • • • • • • •    |               |                                                                                    |                                                              |          |
|                   | •••••                  |               |                                                                                    |                                                              |          |
|                   | • • • • • • • • • •    |               |                                                                                    |                                                              |          |
|                   | ••••••                 |               |                                                                                    |                                                              |          |
|                   |                        |               |                                                                                    |                                                              |          |
|                   |                        |               |                                                                                    |                                                              |          |
|                   |                        |               |                                                                                    |                                                              |          |
|                   |                        |               |                                                                                    |                                                              |          |
|                   |                        |               |                                                                                    |                                                              |          |
|                   | • • • • • • • • •      | •••••         |                                                                                    |                                                              |          |
|                   | • • • • • • • • • •    |               |                                                                                    |                                                              |          |
|                   | •••••                  |               |                                                                                    |                                                              |          |
|                   | •••••                  |               |                                                                                    |                                                              | [VD0]    |
| ### Cha           | ne state<br>## Chane   | from 3 t      | to 4 <cr><l< td=""><td>F&gt;<br/>&lt;(R&gt;<lf></lf></td><td>.[vb0]</td></l<></cr> | F><br><(R> <lf></lf>                                         | .[vb0]   |
|                   |                        |               |                                                                                    |                                                              |          |
|                   |                        |               |                                                                                    |                                                              |          |
|                   |                        |               |                                                                                    |                                                              |          |
|                   |                        |               |                                                                                    |                                                              |          |
| File W            | rite Prod              | ess Com       | oletely. <c< td=""><td>R&gt;<lf></lf></td><td></td></c<>                           | R> <lf></lf>                                                 |          |
| 2024/11           | /19 16:09              | :24.031       | [TX] - op                                                                          | dbf.send = 0 <cr></cr>                                       |          |
| 2024/11           | /19 16:09              | :24.080       | [RX] - OP                                                                          | DBF.SEND = 0 <cr><lf></lf></cr>                              |          |
| 2024/11           | /19 16:09              | :26.235       | [TX] - op                                                                          | active.warp = 0 <cr></cr>                                    |          |
| 2024/11           | /19 16:09              | 26.290        | [RX] - OP                                                                          | ACTIVE.WARP = 0 <cr><lf></lf></cr>                           |          |
| 2024/11           | /19 16:09              | 28.058        | [TX] - op                                                                          | demsg = 0 <cr></cr>                                          | I        |
| 2024/11           | /19 16:09              | 28.100        | [RX] - OP                                                                          | DEMSG = 0 <cr><lf></lf></cr>                                 |          |

④ 关闭投影机电源。

标志图像现已注册至投影机。

打开投影机后,当屏幕菜单上的[设置(2)]→[背景]设为[标志]时,只要在无信号时,背景上 均会显示该图像。